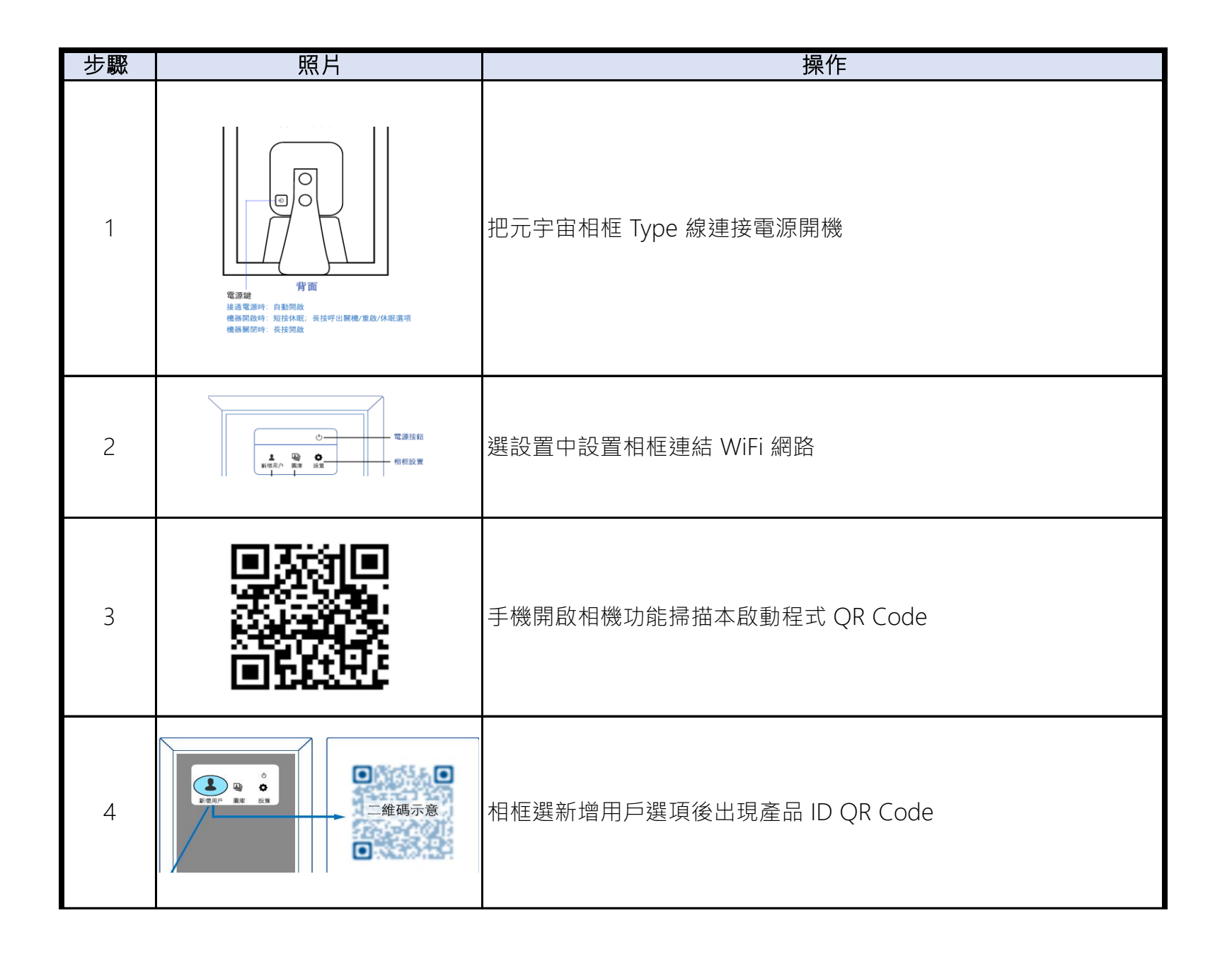

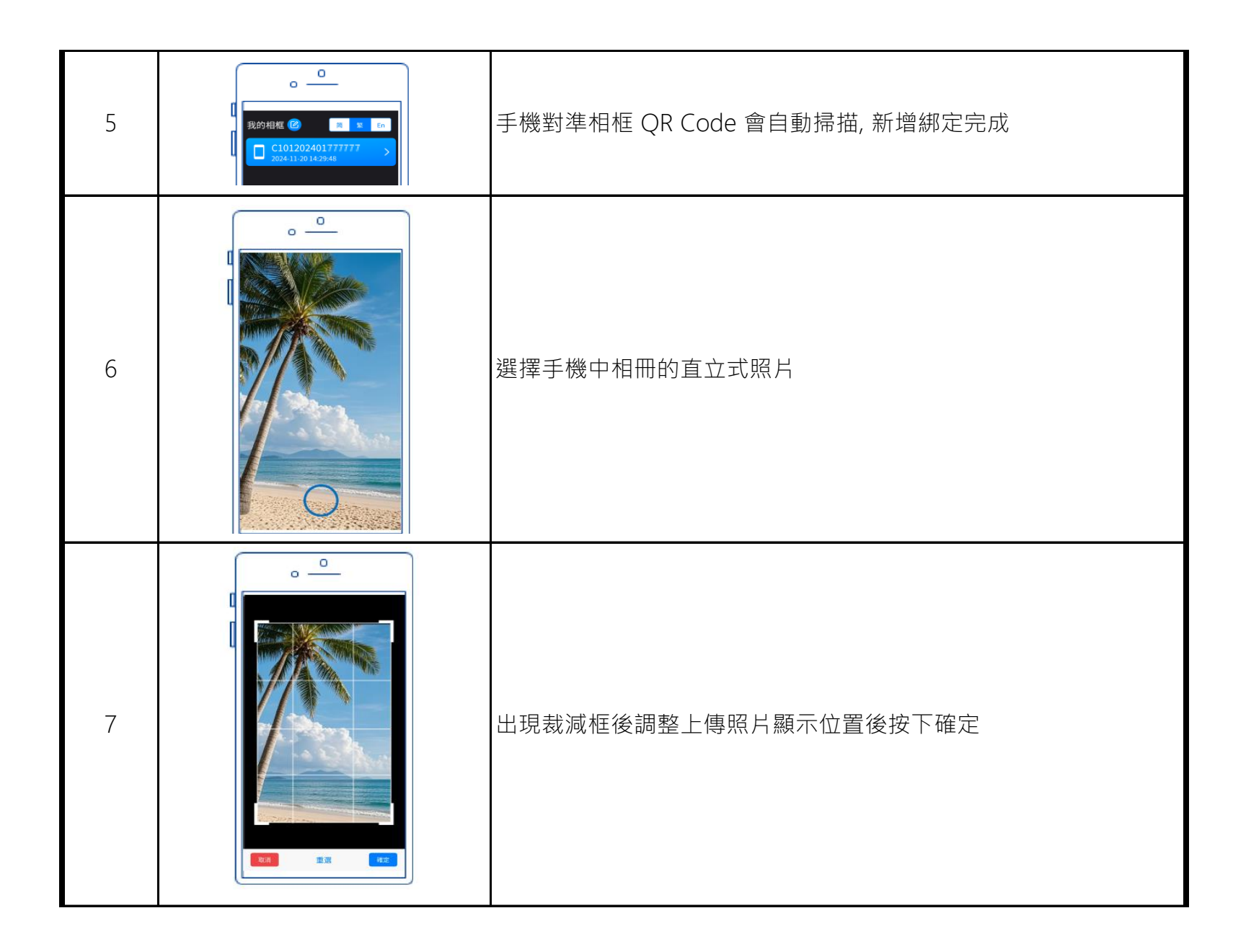

| 8  | 確認手機處於 4G/5G/Wifi 連網狀態約 10 秒鐘完成上傳    |
|----|--------------------------------------|
| 9  | 確認相框處於 4G/5G/Wifi 連網狀態約 1分鐘完成3D 照片下載 |
| 10 | 盡情享受 3D 裸視新境界                        |
| 11 | 感謝使用, 歡迎給我們意見                        |
| 12 | 更多訊息請見 www.vrstate.com               |